## あわポ登録ガイド~スマートフォン編~

利用登録の方法

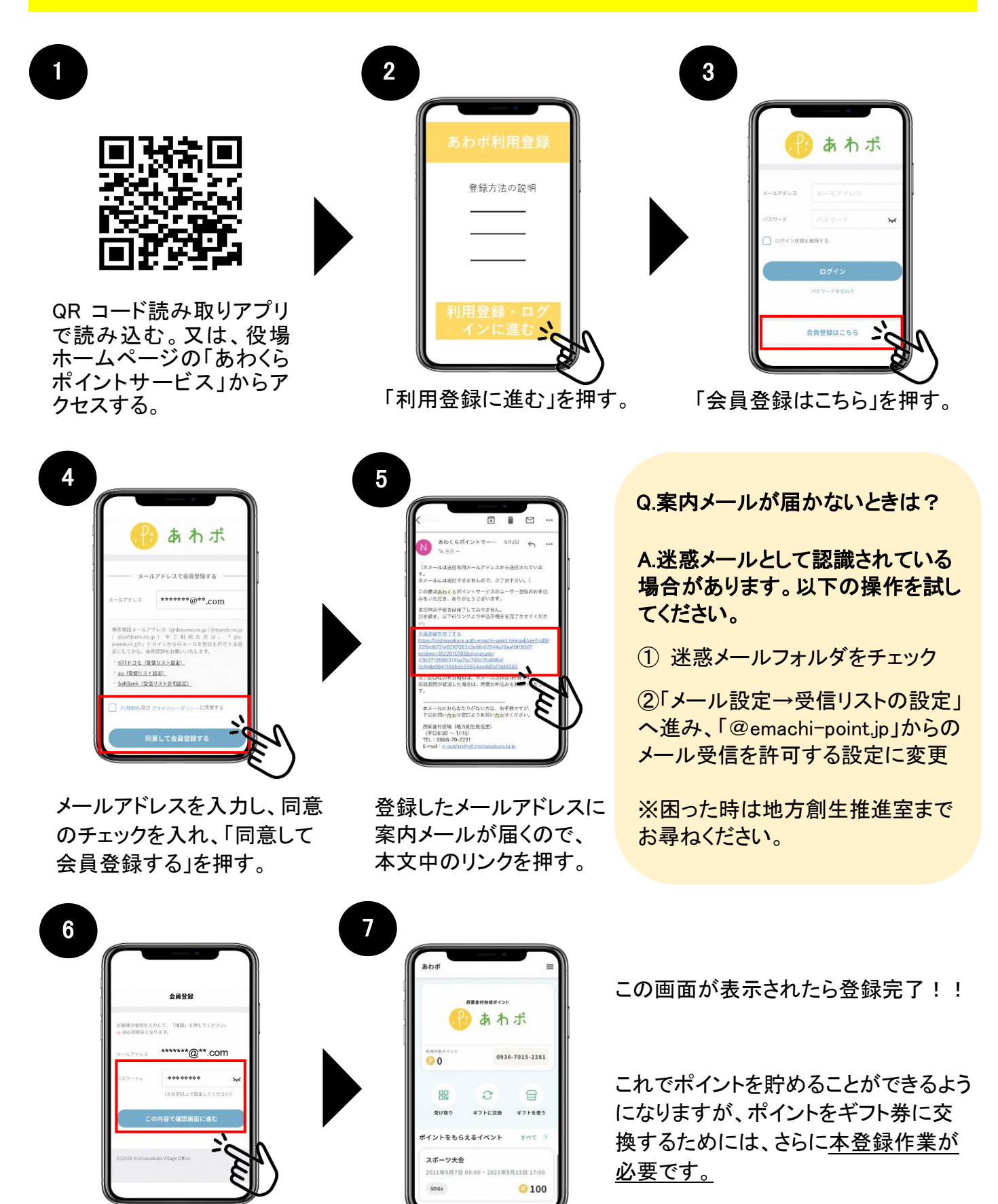

## あわポ使い方ガイド~スマートフォン編~

本登録の方法(マイナンバーカードを使って申請)

## ★事前にご確認いただきたいこと

本手続きはマイナンバーカード情報を活用することで、西粟倉村役場への本登録申請をすること なく、<u>即時に本登録が完了いたします</u>。

お手続きには <u>xID アプリのご登録が必要となります</u>ので、予めご用意の上、下記のお手続きにお 進みください。(登録方法は「xID アプリ利用方法」をご参照ください。)

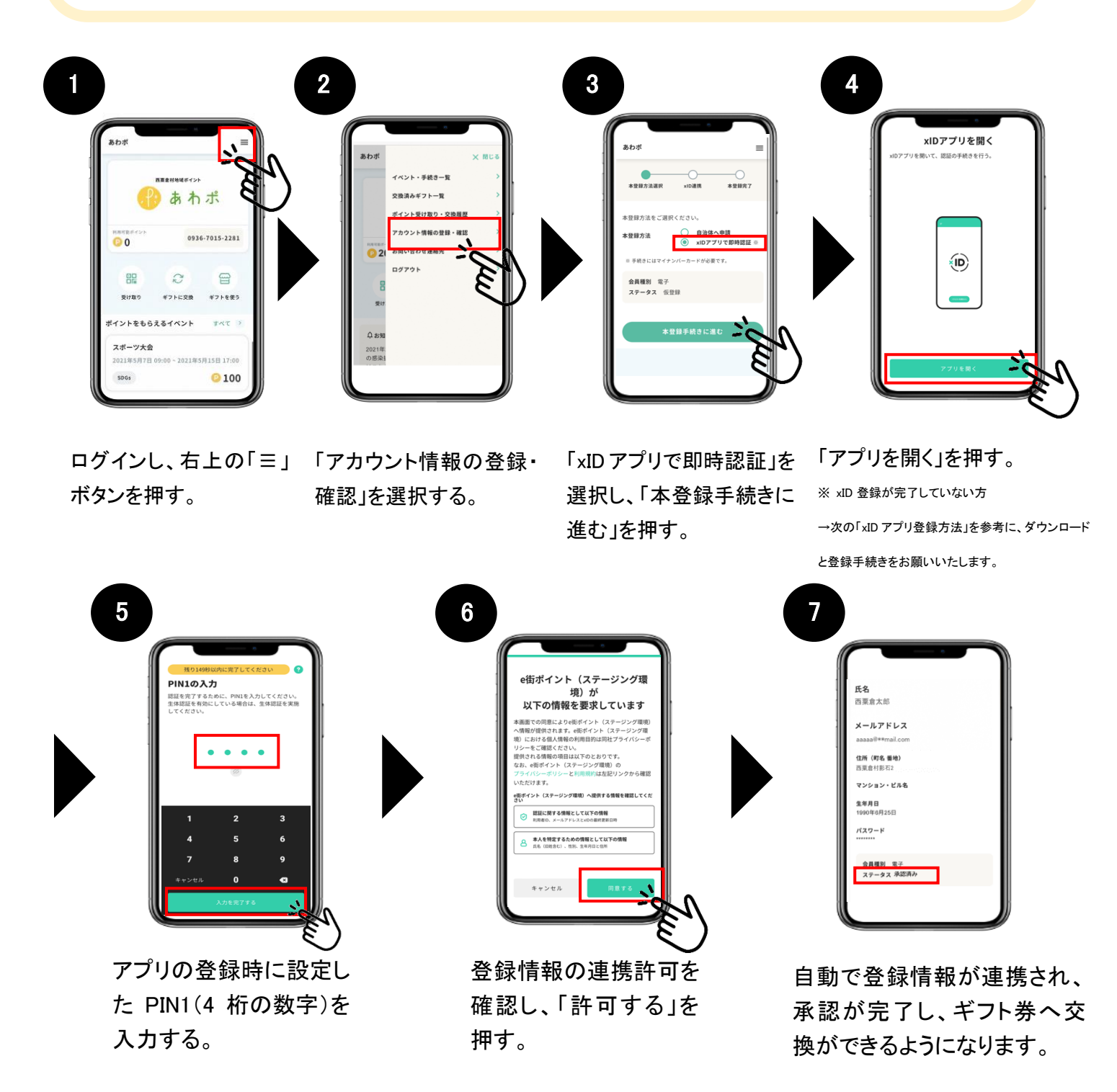

以上で本登録手続きは完了です!

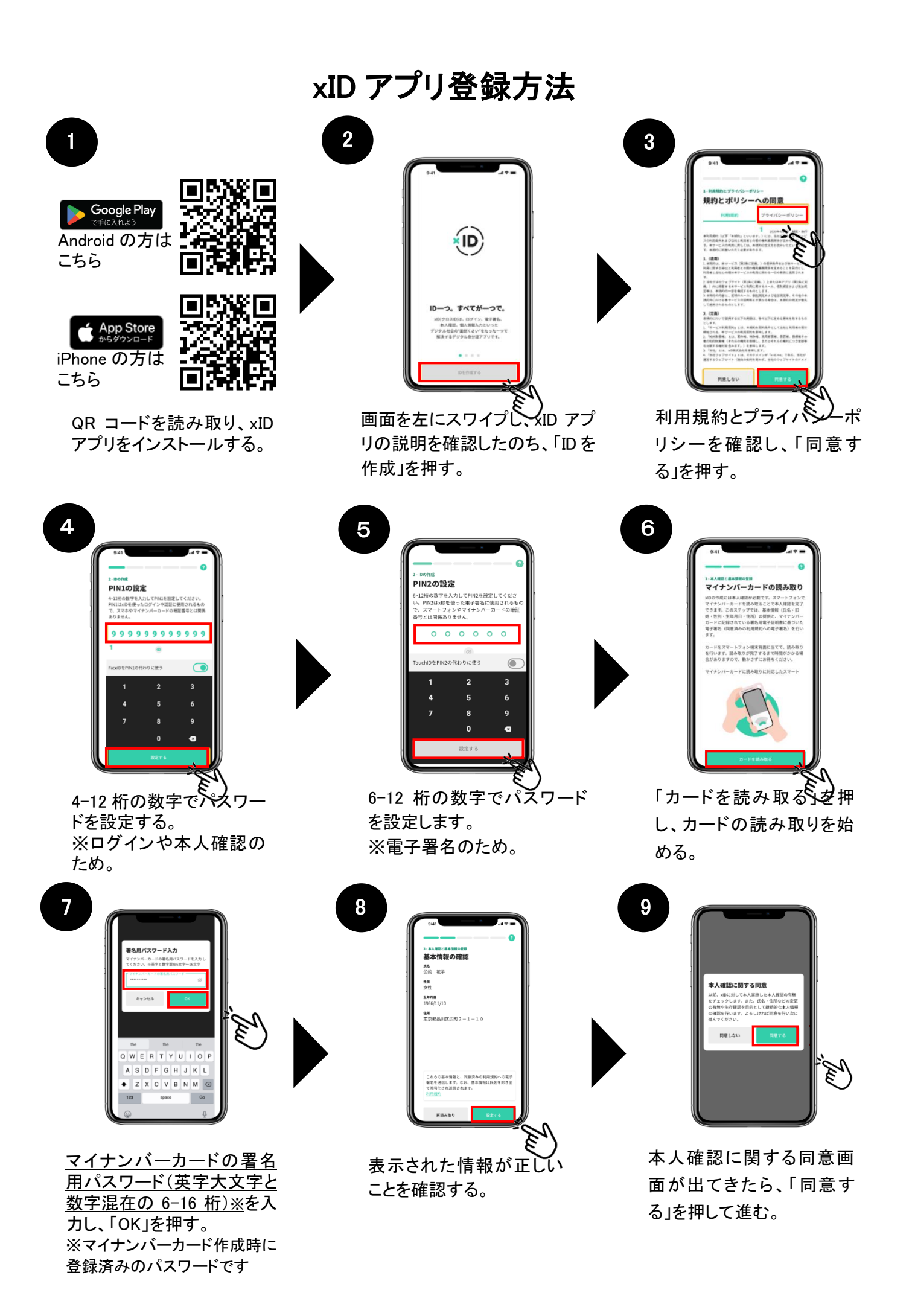

10

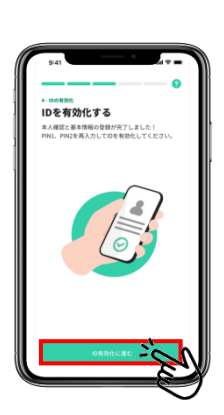

「ID を有効化する」 を押す。

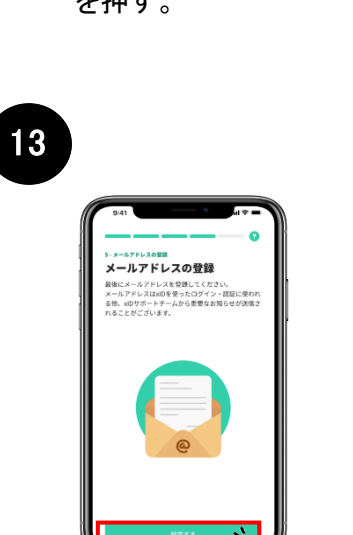

「設定する」を押して、メー ルアドレスの登録を開始 する。

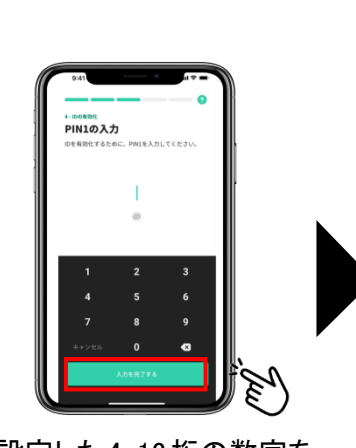

④で設定した4-12桁の数字を
 入力し、「入力を完了する」を
 押す。

11

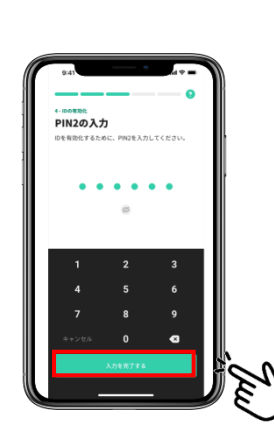

12

⑤で設定した数字を入力 し、「入力を完了する」を 押す。

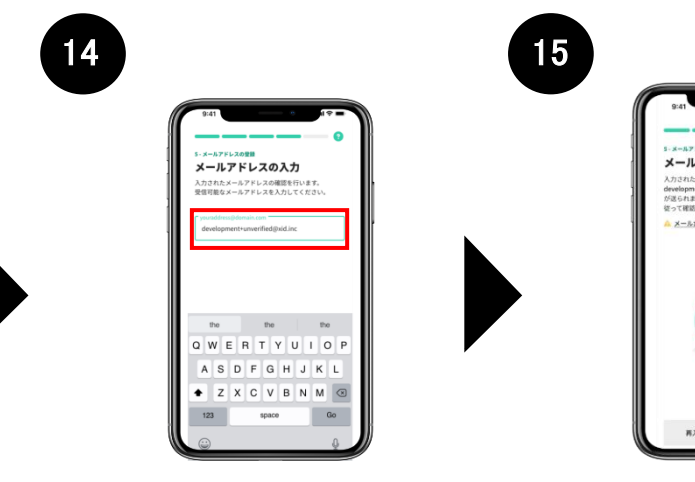

スマートフォンで受信で きるメールアドレスを入 力する。

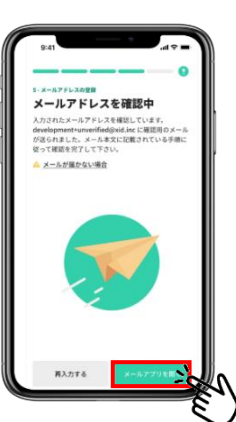

「メールアプリを開く」を 押す。

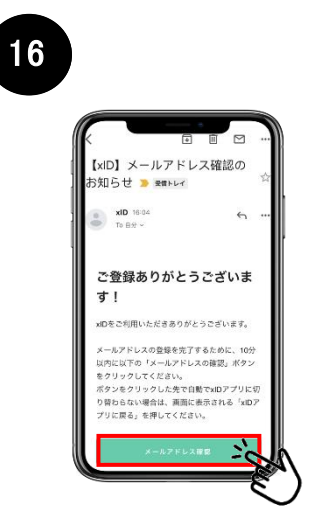

xID から届くメール本文中 の「メールアドレス確認」 ボタンを押す。

17
「利用を開始する」を押し

て全ての登録が完了。

## あわポ使い方ガイド~スマートフォン編~

本登録の方法(マイナンバーカードを使わずに申請)

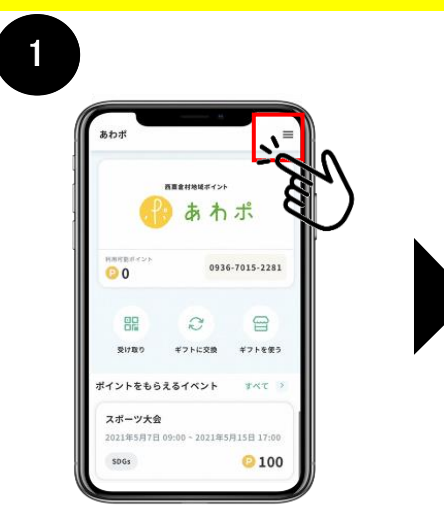

ログインし、右上の「≡」 ボタンを押す。

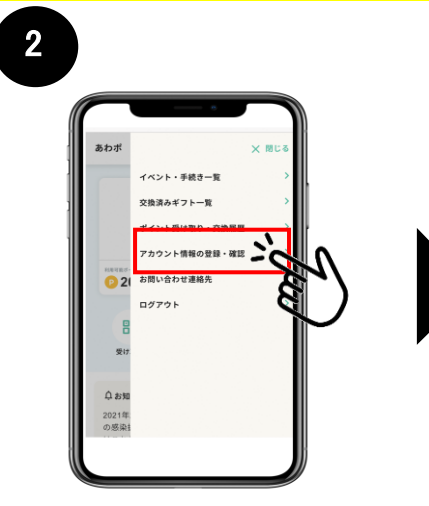

「アカウント情報の登録・確認」 を選択する。

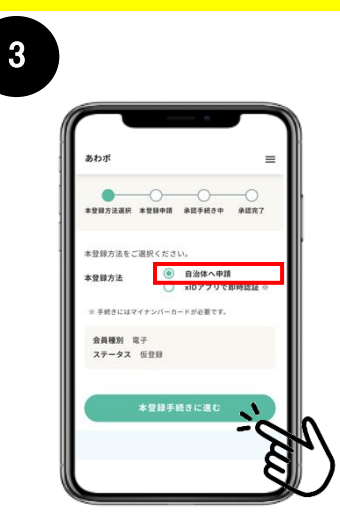

「自治体へ申請」を選択し、 「本登録手続きに進む」を押す。

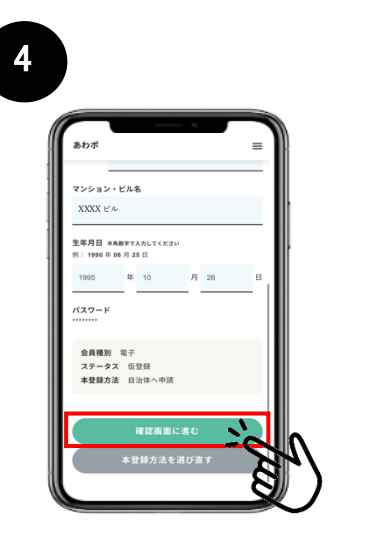

氏名、住所、生年月日を 入力し、画面下部の「確認 画面に進む」を押す。

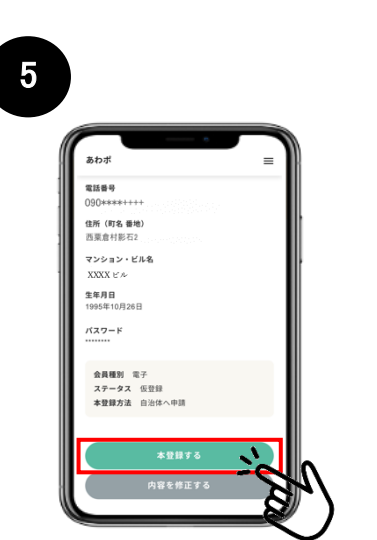

確認画面で入力内容を確 認し、画面下部の「本登録 する」を押す。 本登録の承認手続き段階に なる。(この段階で、役場で 住民票の有無を確認します)

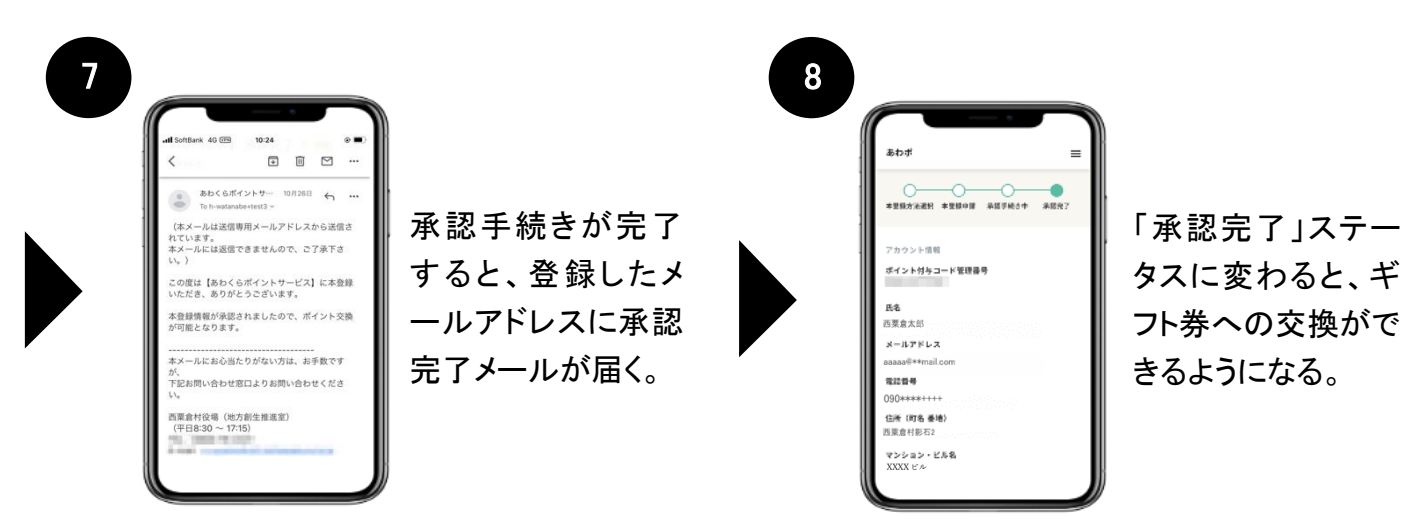

以上で本登録手続きは完了です!